#### 中華民國第58屆中小學科學展覽會

#### 作品說明書

高級中等學校組 工程學科(一)科

#### 第三名

052317

#### 遠端自動化-農田監控警示系統

學校名稱:高雄市立高雄女子高級中學

| 作者:    | 指導老師: |
|--------|-------|
| 高二 廖壬瑜 | 呂雲瑞   |
| 高二 左穎瑩 | 張志聰   |
| 高二 林佳瑩 |       |
|        |       |

關鍵詞:監控、警示、Arduino 裝置

#### 摘要

本研究目的在建立農田自動化遠端監控警示系統:

1. 利用感測器測得環境狀況,當數值超出警戒範圍,自動作出應對措施(例如灑水)調節環境

2. 手持裝置遠端顯示測得數值,並作出歷史趨勢圖,當數值超出警戒值時發出警示

3. 雲端同步儲存測得環境數值

4. 測得環境數值進行迴歸分析,預測未來變化趨勢

以「**低成本**」、「操作簡便」為方向,使用 Arduino 裝置檢測作物環境的「土壤濕度」「光照 度」、「空氣溫濕度」和「pH 值」; Google 表單儲存測得數值; 應用程式 Blynk 即時監控警 示;使用迴歸分析,做出趨勢預測。預期此系統可提升農夫工作效率,降低成本。

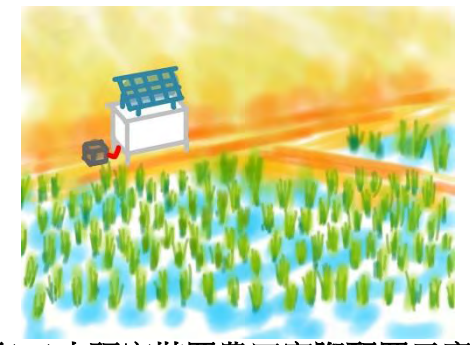

圖(一)本研究裝置農田實際配置示意圖

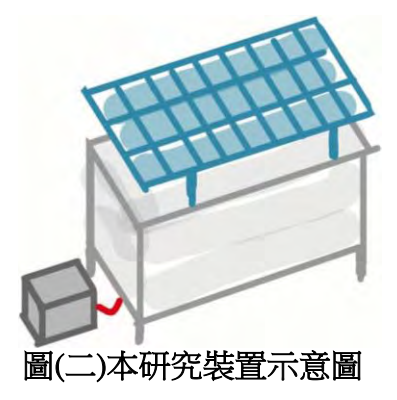

#### 壹、 研究動機

我們曾在學校看過一部台灣紀錄片一無米樂,提及農夫辛勤播種、除草、澆水、施肥、 噴灑農藥、收割,每天重複著單調繁瑣的體力活、全年無休卻收入微薄,投資報酬率低、 工作辛苦。此外,現代社會農村勞動力嚴重不足、人口老化,更加深了農民的負擔。為 減輕其壓力,我們設想:結合現代資訊科技,開發一套遠端監控系統,**及時且準確監控** 作物生長環境。

以讓農民能簡單上手為前提,本研究選用**單晶片控制器** Arduino 作為控制面板,在農田 放置感測器及灑水器,手持裝置應用程式 Blynk 及 Google 表單分別獨立接收測得資料。 感測器監控環境,灑水器則藉由灑水調節異常之環境數值,應用程式遠距即時監控農田, Google 表單則作為雲端資料庫儲存歷史資料,供農民提取使用。

一、 蔬菜

我們以空氣溫度作為作物生長條件之指標,得出台灣較適合栽種之作物。

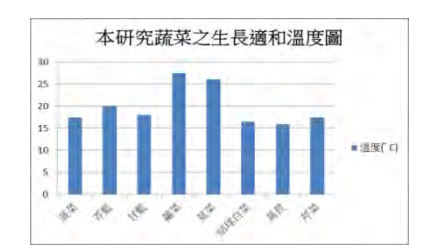

圖(三)本研究蔬菜生長適合溫度

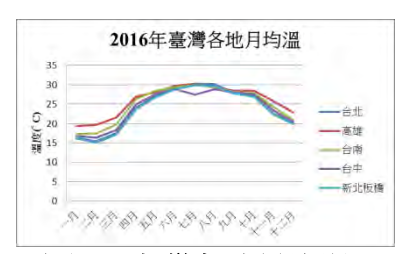

#### 圖(四)臺灣各地月均溫

由圖(三)、(四)可知:本研究選用之八種蔬菜的生長適合溫度與台灣主要縣市溫度 相近,且一年四季均可產出。

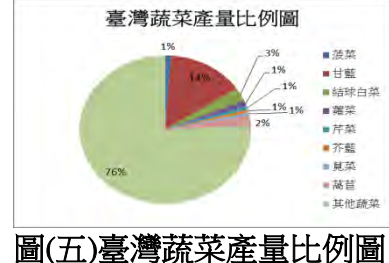

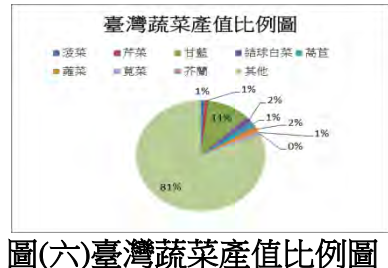

如圖(五)、(六)所示:本研究所選之八種蔬菜的產量及產值在總產量及產值中占有 一定比例(2016年)。另外,將本研究推廣至其他作物,實用價值亦高。

| 表(一)本研究蔬菜之簡介 |                    |         |         |  |  |  |  |
|--------------|--------------------|---------|---------|--|--|--|--|
| 菜名           | 特性                 | 生長適溫(℃) | 年產量(公噸) |  |  |  |  |
| 菠菜           | 喜冷、 涼氣候, 耐寒        | 15~20   | 29848   |  |  |  |  |
| 芥藍           | 一年四季均可播種栽培         | 18~32   | 19265   |  |  |  |  |
| 甘藍           | 生長在涼爽地區            | 7~25    | 399175  |  |  |  |  |
| 蕹菜           | 耐澇、耐炎熱             | 15~40   | 35859   |  |  |  |  |
| 莧菜           | 耐熱力強、不耐寒冷          | 23~27   | 15606   |  |  |  |  |
| 結球白菜         | 適合涼爽環境<br>過高溫會抑制生長 | 15~26   | 80087   |  |  |  |  |
| 萵苣           | 適合生長於涼爽環境          | 11~25   | 61232   |  |  |  |  |
| 芹菜           | 喜濕冷氣候,不耐高溫         | 5~20    | 20477   |  |  |  |  |

参考文獻得知蔬菜產量、產值以及適合生長溫度後,本研究做出歸納整理,選出台 灣常見之八種蔬菜並採用其最適生長範圍。

貳、 研究目的

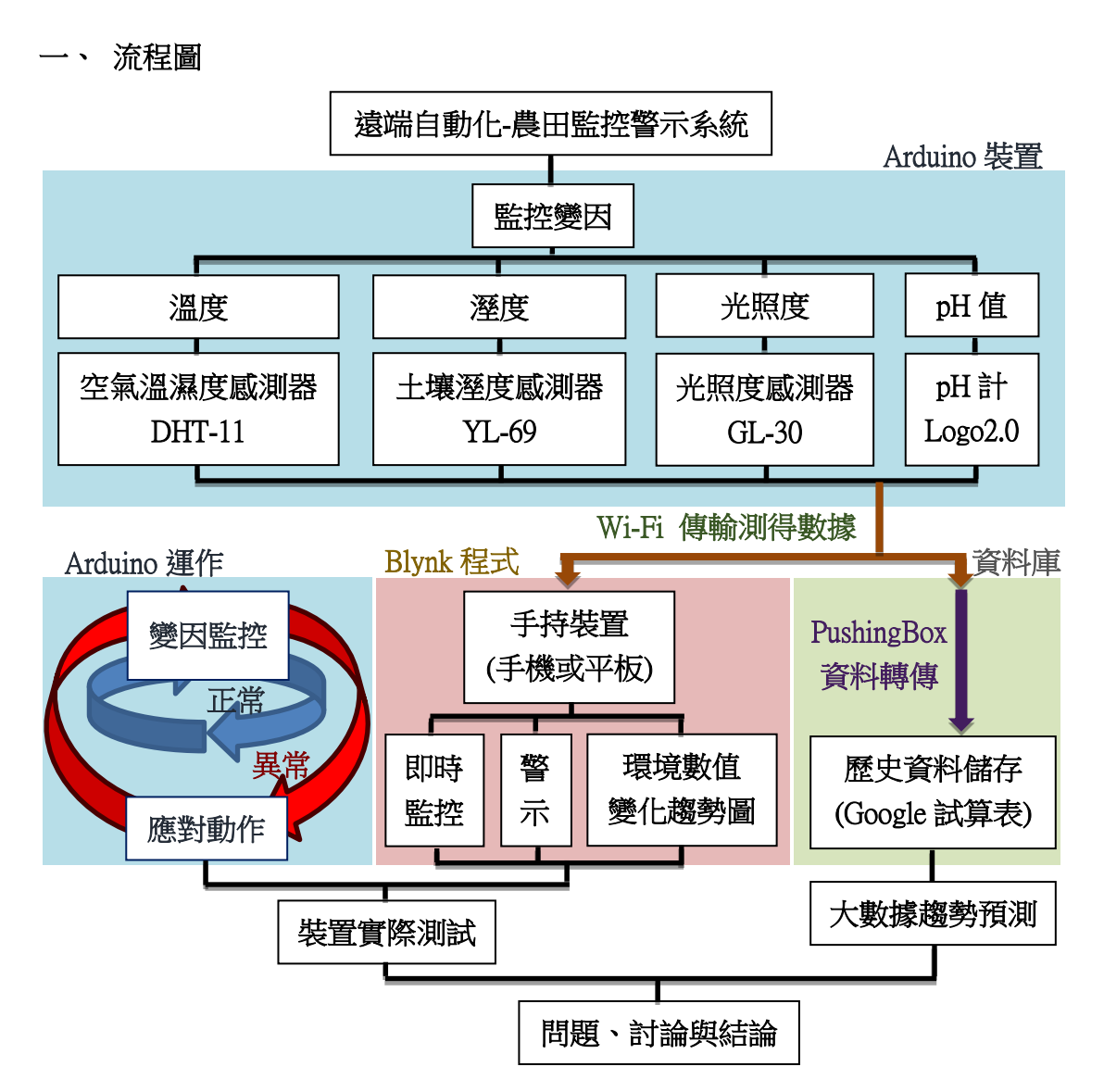

#### 二、 研究目的

我們嘗試結合免費、易取得且操作簡單之網站及應用程式,開發一套遠距自動監控 農田系統。首先,選用操作簡單的 Arduino 裝置連接感測器,偵測對植物影響較深 的四項環境變因—土壤濕度、空氣溫度、光照度及 pH 值,利用 Wi-Fi 將測得數值 傳至免費的 Google 表單,作為雲端資料庫,同時數值經 Arduino 裝置判斷,在手持 裝置之應用程式發出警示、作出歷史數值變化趨勢圖且以應對措施調節異常環境變 因,有即時監控警示之功能。

#### (一) 監控警示系統

#### 1. 感測器控制面板(Arduino Wemos 板)

(1)連接感測器,測量當下「土壤濕度」、「光照度」、「空氣溫度」、「空氣濕 度」及「pH值」;連接液晶顯示器,顯示當下測得之環境數值。

(2)測得環境數值不合最適生長範圍時,作出應對動作直到環境變因回歸正常。

#### 2. 手持裝置之應用程式 Blynk

(1)顯示當下測得之環境數值,並將歷史數值以折線圖呈現。

(2)依據不同蔬菜給出不同的最適生長範圍,當測得之環境數值超出範圍時,亮紅燈並發出提醒(警示音、提醒欄)。

#### (二) 資料庫歷史資料儲存

#### 1. PushingBox 網站、Google 表單

PushingBox 網站接收測得之環境數值並轉傳至 Google 表單儲存。

#### (三) 趨勢預測

將測得歷史環境數值作迴歸分析,預測未來環境變化趨勢。

#### (四) 裝置實際測試

我們與高雄市南區銀髮族農園合作,實際測試檢測本研究裝置之準確性。

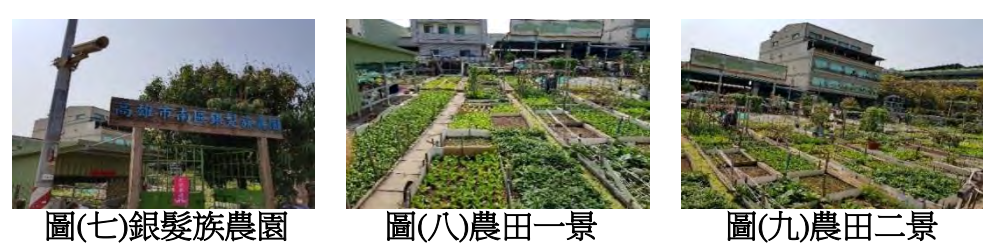

参、 研究設備及器材

|              | Carit   |            |                | 0        |
|--------------|---------|------------|----------------|----------|
| 圖(十) Arduino | 圖(十一)馬達 | 圖(十二)光強度   | 圖(十三) Logo     | (圖十四)太陽能 |
| WeMos 板      |         | 感測器 GY-30  | pH sensor v2.0 | 防水行動電源   |
|              |         |            | C:             |          |
| 圖(十五)液晶顯     | 圖(十六)市售 | 圖(十七)土壤溼   | 圖(十八)空氣溫濕      | 圖(十九)麵包板 |
| 示器 2x16 LCD  | 檢測儀     | 度感測器 YL-69 | 度感測器 DHT11     | 、杜邦接頭    |

- 肆、 研究過程或方法
- 一、 系統介紹

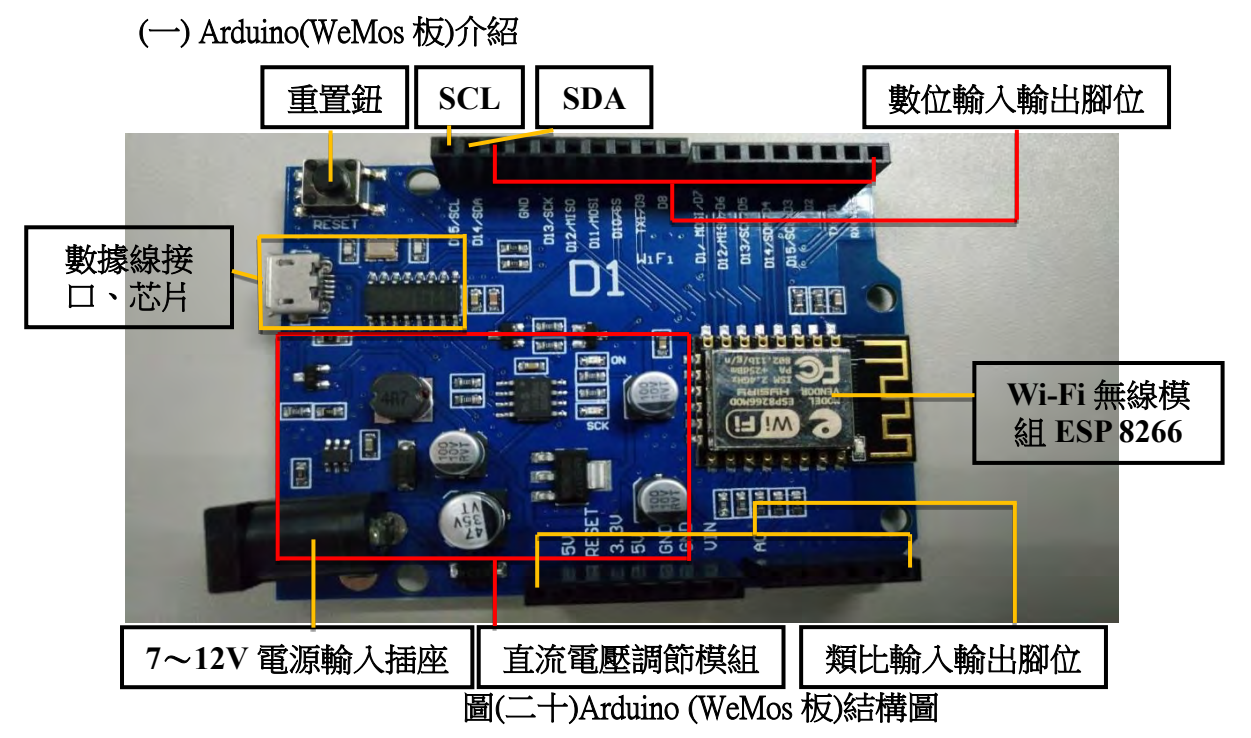

Arduino WeMos D1 為一物聯網控制面板,雖然接腳較其它控制面板少,但十分淺

**顯易懂**,且已內建 Wi-Fi 晶片(ESP 8266);價格相較於其它面板更是便宜許多。

| 衣(—)吊兄 Ardumo 控制囬似 L 頂衣 |         |  |  |  |
|-------------------------|---------|--|--|--|
| Arduino 控制面板種類          | 價錢 (NT) |  |  |  |
| Arduino WeMos D1        | 185     |  |  |  |
| Arduino UNO             | 180     |  |  |  |
| Arduino UNO Rev3        | 840     |  |  |  |
| Arduino Yun             | 2350    |  |  |  |
| Arduino Mega2560 Rev3   | 1500    |  |  |  |

#### 丰(一)世目 ∧ reluing 拢制面桁比 個丰

(二) 手持裝置應用程式 Blynk 介紹

手持裝置應用程式 Blynk 為一免費軟體,連結至 Arduino 系統,易於操作。

- 下載手持裝置應用程式 Blynk:由手持裝置進入 Google Play 或 iPhone APP Store
   下載 (支援 Android、ios 版)。
- 2. 使用應用程式 Blynk
  - (1) 進入初始頁面與登入:可選擇建立新帳戶或由 Facebook 登入。

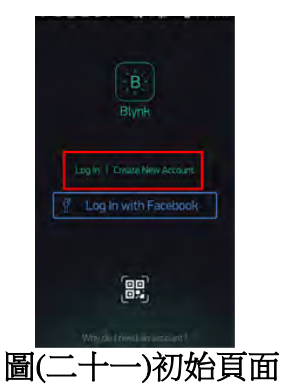

電子郵件

(2) 建立新專案:設定「專案」名稱及控制面板,建立新專案後產生認證碼。

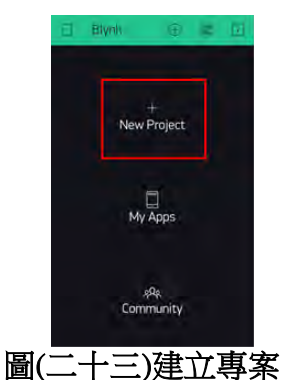

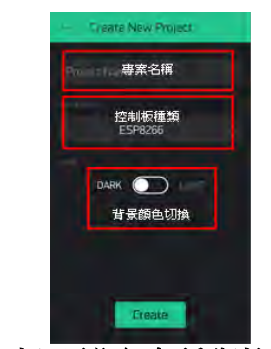

圖(二十四)設定名稱與控制面板

(3) 設置專案內容:圖(二十三):「新增內容」最上方是個人點數,用以兌換

「功能」,每個帳戶贈送 2000 點,超額便需付費買點。圖(二十四):新增功能後可設定該功能細部項目。

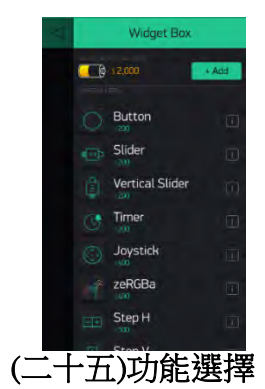

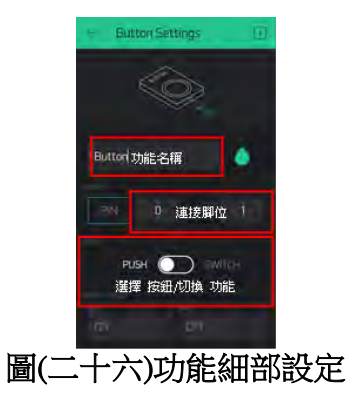

- (4) 最終控制頁面呈現:最終控制頁面如圖(二十六),「功能」視窗可拖曳移
  - 動,也可新增功能。功能實際執行則需與程式碼相互搭配。

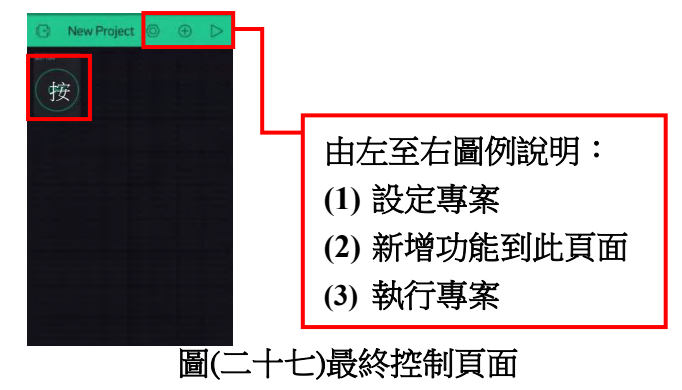

#### (三) 雲端資訊推送平台 PushingBox 介紹

雲端資訊推送平台 PushingBox 為一免費且少數能與 Google 相容的網站,有 Google 帳號就能註冊使用,十分簡便。

1. 登入雲端資訊推送平台PushingBox

搜尋 PushingBox,點選頁面右上方進入,以 Google 帳號登入。

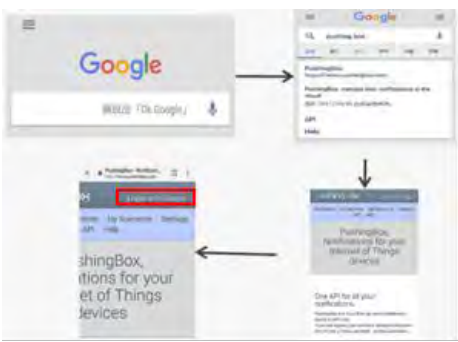

圖(二十八)登入雲端資訊推送平台 PushingBox 流程圖

2. 功能介紹

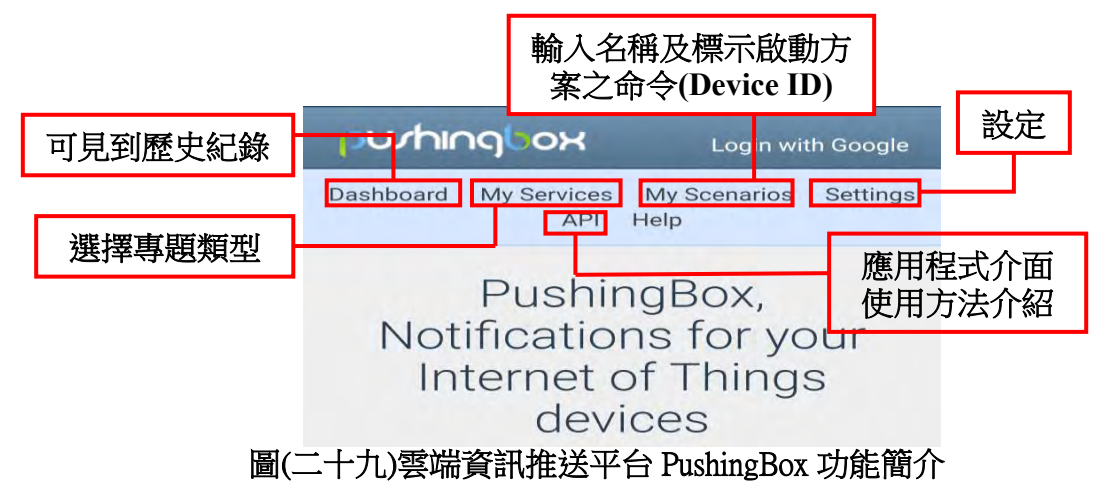

PushingBox 可選擇建立多種類型的專題,且使用介紹清楚易懂,本研究中是作為

Arduino 裝置傳送資料至 Google 雲端的中繼站。

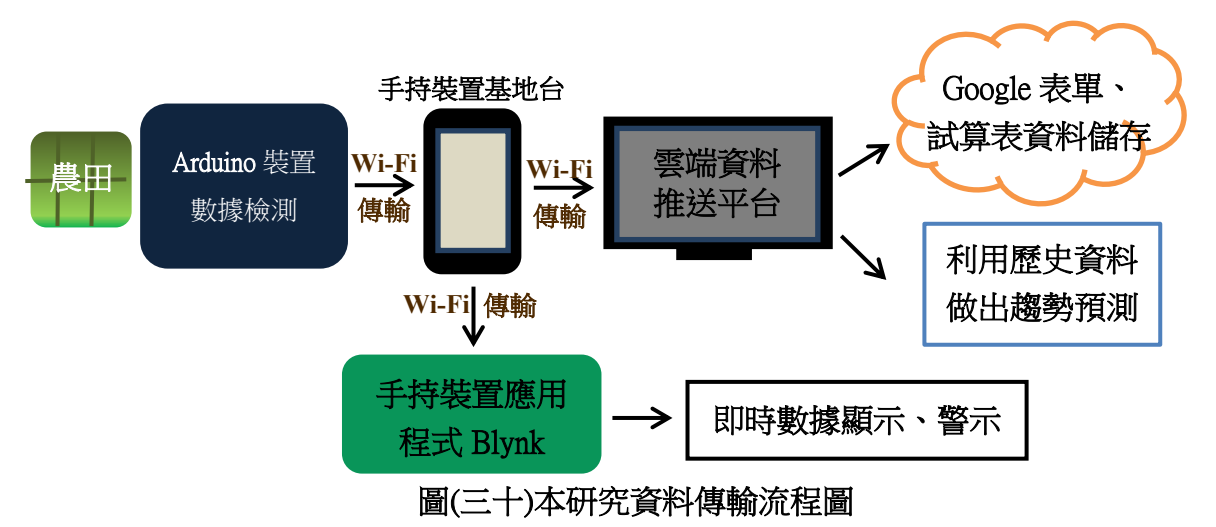

(一) Arduino裝置程式監控與警示

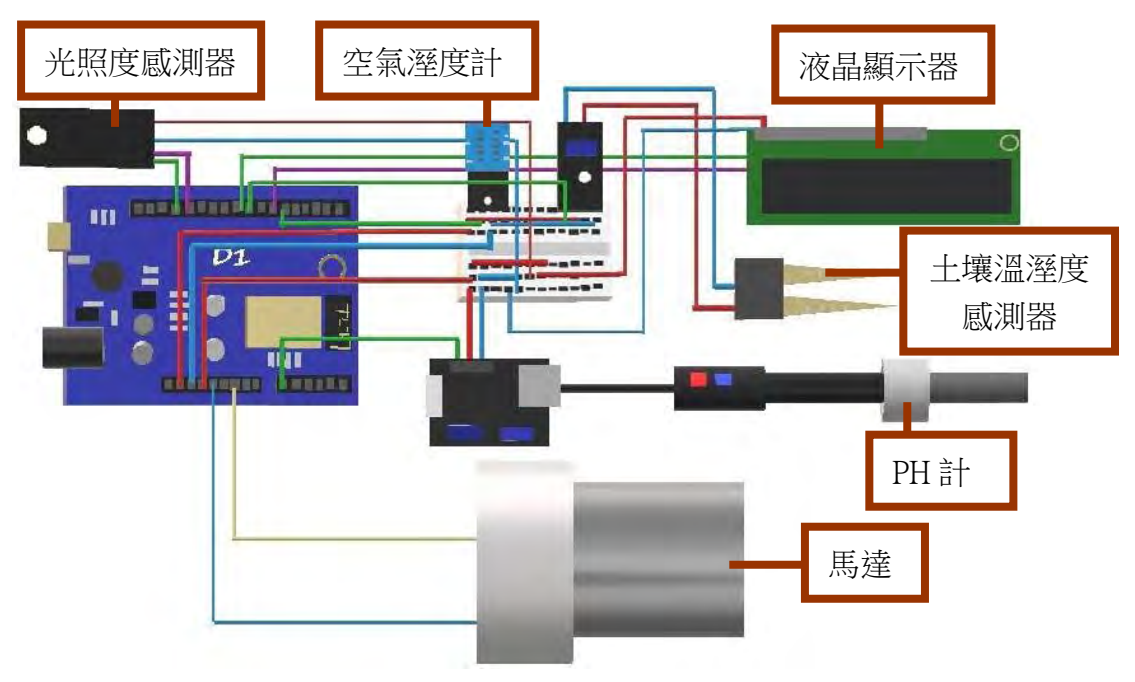

#### 圖(三十一)本研究之 Arduino 裝置電路圖 表(三) 本研究之 Arduino 裝置電路腳位表

| 器材                         | 腳位                                  |
|----------------------------|-------------------------------------|
| 土壤溼度感測器 (YL-69)            | 5V、GND、A0                           |
| 液晶顯示器 (LCD2x16)            | $SCL \cdot SDA \cdot VCC \cdot GND$ |
| 空氣溫溼度感測器 (DHT-11)          | $D6 \cdot 5V \cdot GND$             |
| 光照度感測器 (GY-30)             | $D3 \cdot D4 \cdot 5V \cdot GND$    |
| pH 計 (Logo pH sensor v2.0) | 5V、GND、A4                           |

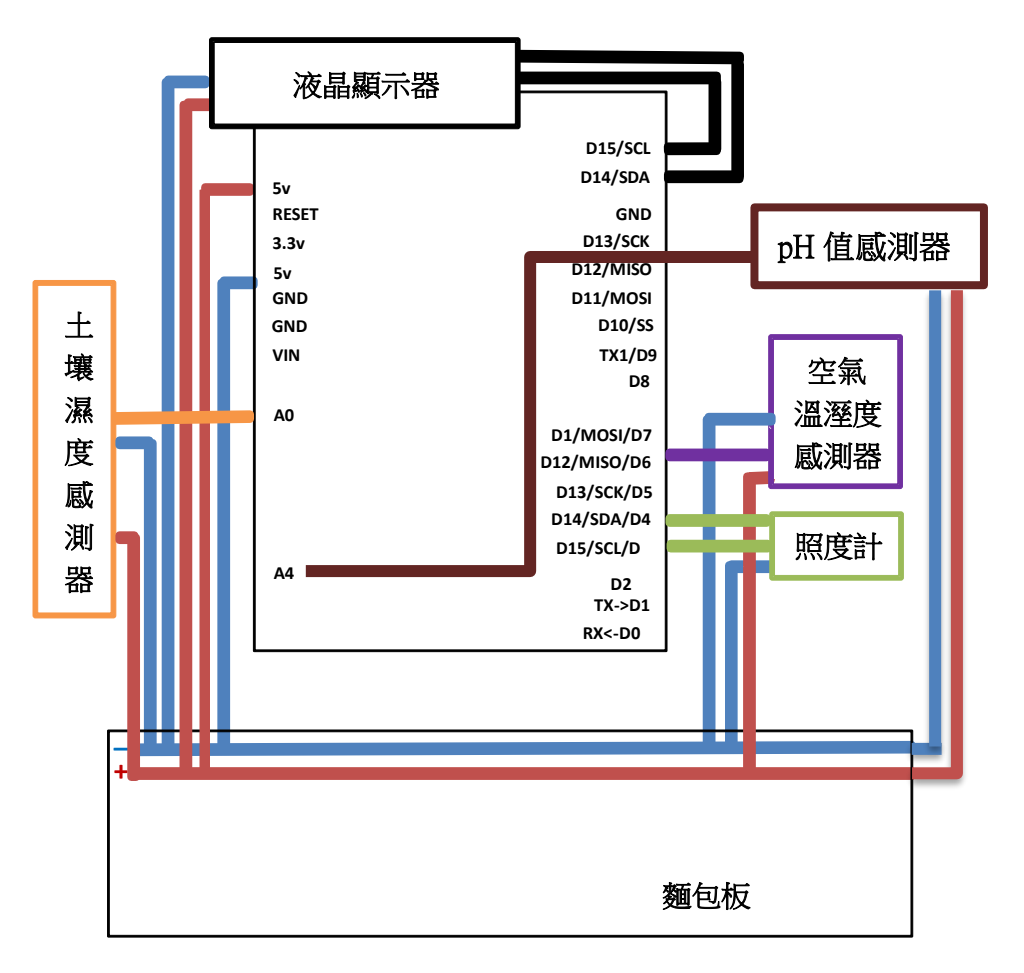

圖(三十二) 本研究之 Arduino 裝置腳位圖

- 1. 環境偵測
  - (1) 土壤濕度偵測(YL-69)

連接 Arduino WeMos 板之 5V、GND、A0 腳位。

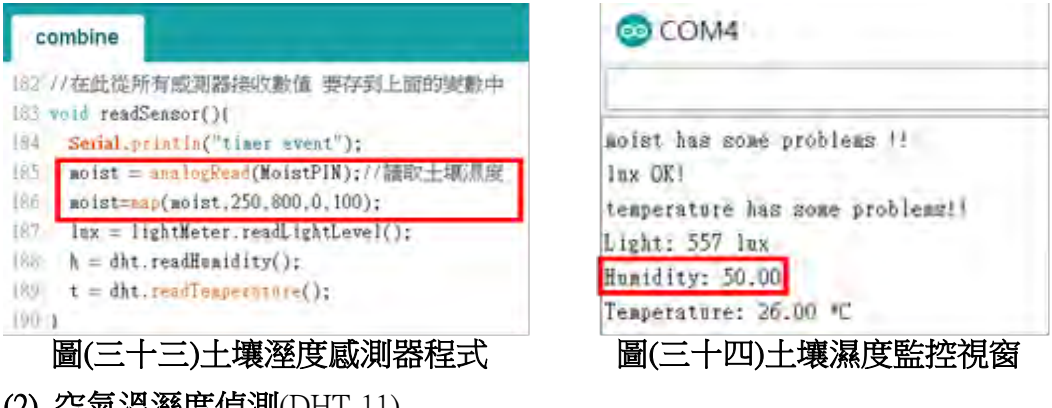

(2) 空氣溫溼度偵測(DHT-11)

連接 Arduino 板之 D6、5V、GND 腳位,空氣溫度及濕度能同時偵測出。

| combine                                                                                                    | COM4                                                                                                    |
|----------------------------------------------------------------------------------------------------|----------------------------------------------------------------------------------------------------|
| <pre>182 //在此從所有歐測器接收數值 要存到上面的變數中 183 void readSensor()( 184 Serial.println("timer event"): 185 moist = snalogRead(MoistPIN);//請取土編濕度 186 moist=mmp(moist,250,800,0,100); 187 Inx = lightMeter.readLightLevel(); 180 h = dht.readHumidity(); 180 t = dht.readFamperrure(); 190 j</pre> | moist has some problems !!<br>lux OK!<br>temperature has some problems!!<br>Light: 357 lux<br>Humidity: 50.00<br>Temperature: 26.00 *C |

#### (3) 光照度偵測(GY-30)

連結 Arduino 版的 SCL、SDA、5V、GND 腳位。

| combine                                                                                                    | COM4                                                                                                    |
|----------------------------------------------------------------------------------------------------|----------------------------------------------------------------------------------------------------|
| <pre>182 //在此從所有歐測器接收數值 要存到上面的變數中 183 void readSensor()( 184 Serial.printin("timer event"): 185 moist = snalogRead(MoistPIN)://請取土編濕度 186 moist=map(moist,250,800,0,100); 187 Imx = lightMeter.readLightLevel(); 188 h = dht.readHumidity(); 189 t = dht.readHumidity(); 190 ;</pre> | noist has some problems !!<br>Inx OK!<br>temperature has some problems!!<br>Light: 357 lux<br>Humidity: 50.00<br>Temperature: 26.00 *C |
| 圖(三十七)光照度感測器程式                                                                                                    | 圖(三十八)光照度監控視窗                                                                                                    |

2. 監控與警示

Arduino 裝置程式中分別寫入不同蔬菜適合的環境變因之適當範圍,蔬菜種類

|      | 空氣溫度<br>(℃) | 土壤濕度<br>(%) | 光照度<br>(Lux) | pH 值   | 程式代碼           |
|------|-------------|-------------|--------------|--------|----------------|
| 进动   | 低於 15       | 低於 70       | 低於 10000     | 低於 6   | Vagatablas[0]  |
| 波米   | 高於 20       | 高於 80       | 高於 30000     | 高於7    | v egetables[0] |
| 十些   | 低於7         | 低於 70       | 低於 10000     | 低於 5.5 | Vagatablas[1]  |
| 口監   | 高於 25       | 高於 80       | 高於 40000     | 高於 6.5 | vegetables[1]  |
| 大鼓   | 低於 18       | 低於 80       | 低於 13000     | 低於 5.5 | Vagatablas[2]  |
| が監   | 高於 32       | 高於 90       | 高於 40000     | 高於 6.8 | vegetables[2]  |
| 恭故   | 低於 15       | 低於 75       | 低於 8000      | 低於 5.5 | Vagatablag[2]  |
| 99年米 | 高於 40       | 高於 90       | 高於 40000     | 高於 6.5 | vegetables[5]  |

選定後,即自動對應到該蔬菜之最適生長範圍,並以此判定是否發出警示。

| 表( | 四)本研究匯 | 整之常見/ | し種詞 | 蔬菜環境 | 伏態警 | <b>隆示數</b> | 值及蔬菜 | 哀代碼 |
|----|--------|-------|-----|------|-----|------------|------|-----|
|    |        |       |     |      |     |            |      |     |

| -14-44<br>- | 低於 11 | 低於 70 | 低於 10000 | 低於 5.3 | Vagatablas[4] |
|-------------|-------|-------|----------|--------|---------------|
| 間已          | 高於 25 | 高於 85 | 高於 20000 | 高於 6.8 | vegetables[4] |
| 結球          | 低於 15 | 低於 80 | 低於 10000 | 低於 5.5 | Vagatablas[5] |
| 白菜          | 高於 26 | 高於 90 | 高於 40000 | 高於 6.8 | vegetables[5] |
| 世故          | 低於 5  | 低於 60 | 低於 10000 | 低於 5.6 | Vagatablag[6] |
|             | 高於 20 | 高於 80 | 高於 25000 | 高於 6.8 | vegetables[0] |
| 甘芬          | 低於 23 | 低於 60 | 低於 10000 | 低於 4.6 | Vagatablag[7] |
| 見米          | 高於 27 | 高於 80 | 高於 13000 | 高於 7.5 | vegetables[/] |

本研究查閱文獻整理出此八種蔬菜之生長環境閾值,作為判斷發出警示的標準, 每種蔬菜都有各自的程式代碼。

以甘藍為例,若農夫在手持裝置端選擇種植甘藍,就會送出[1]的訊號,程式便可根據「甘藍」(Vegetables[1])的警示數值運作。

(1) 土壤濕度監控警示

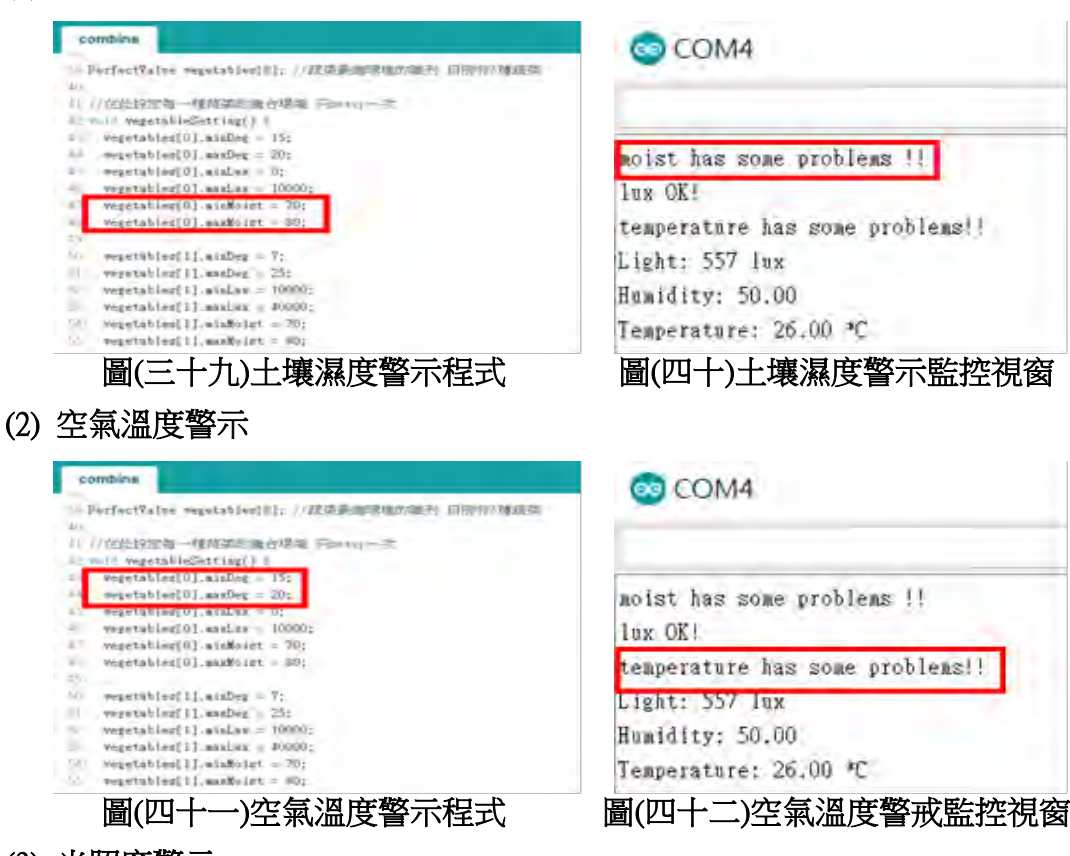

(3) 光照度警示

若光照強度過大,會使植物的葉綠素遭破壞而失去其功能;反之,若光照

#### 強度不足則會造成植物發育不良。

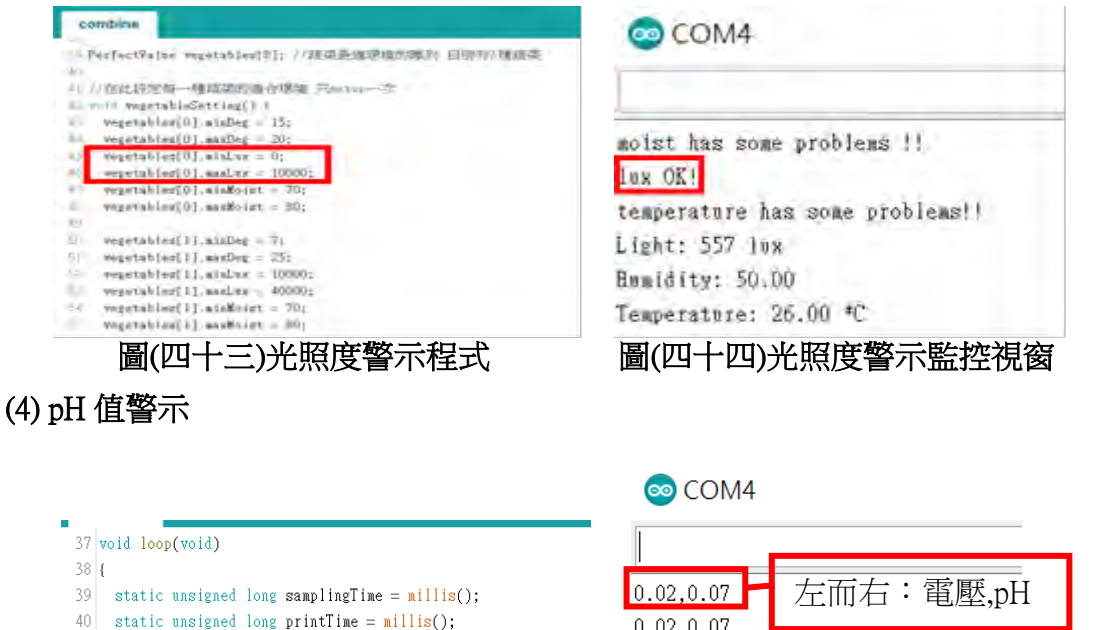

- 0.02,0.07 41 static float pHValue, voltage; 0.02,0.07 42 if (millis() - samplingTime > samplingInterval) 0.02,0.07 43 { 44 pHArray[pHArrayIndex++] = analogRead(AO); 0.02,0.07 45 if (pHArrayIndex = ArrayLenth)pHArrayIndex = 0; 0.02,0.07 46 voltage = avergearray(pHArray, ArrayLenth) \* 5.0 / 1024; 0.02,0.07 47 pHValue = 3.5 \* voltage + Offset; 48 samplingTime = millis(); 0.02,0.07 40 . . . . 圖(四十五) pH 值警示程式 圖(四十六) pH 值警示監控視窗
- (5) 應對措施——灑水

經程式自動判斷,若環境的「溼度不足」或「過酸過鹼」,我們採取之應 對措施皆為「灑水」。(其他環境數值各有其應對方式,我們以灑水為例)

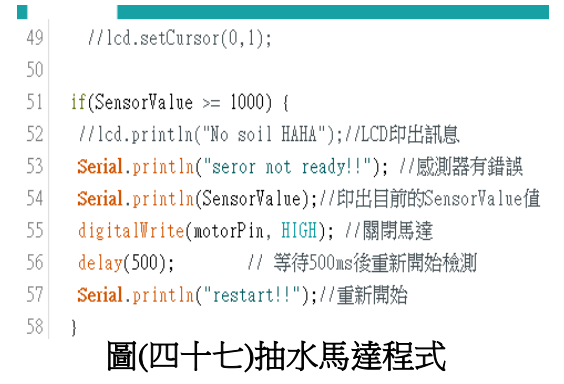

#### 3. 液晶顯示器環境數值之監控

測得之環境數值於液晶顯示器(2x16LCD)螢幕上顯示。

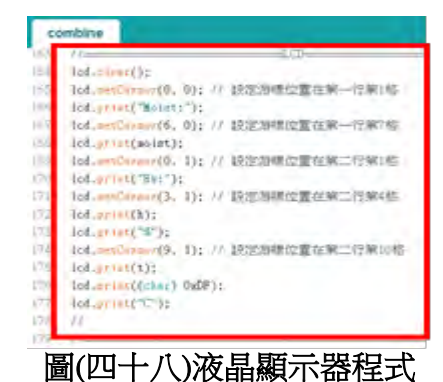

4. Wi-Fi 傳輸監控之環境數值

圖(四十九)液晶顯示器實際運作狀況

 Arduino
 手持裝置
 手持裝置
 聖地台
 聖林前國Box

 Wi-Fi 傳輸
 基地台
 手持裝置
 手持裝置

 應用程式 Blynk

圖(五十)Wi-Fi 傳輸流程圖

Arduino WeMos D1 內建 ESP 8266 Wi-Fi 晶片,它必須搭配基地台才能上網。因

此,我們在程式碼中先**設定好手持裝置的基地台**,再經由此過程**將數據分別傳** 

送至雲端資料推送平台 PushingBox 及手持裝置應用程式 Blynk 中。

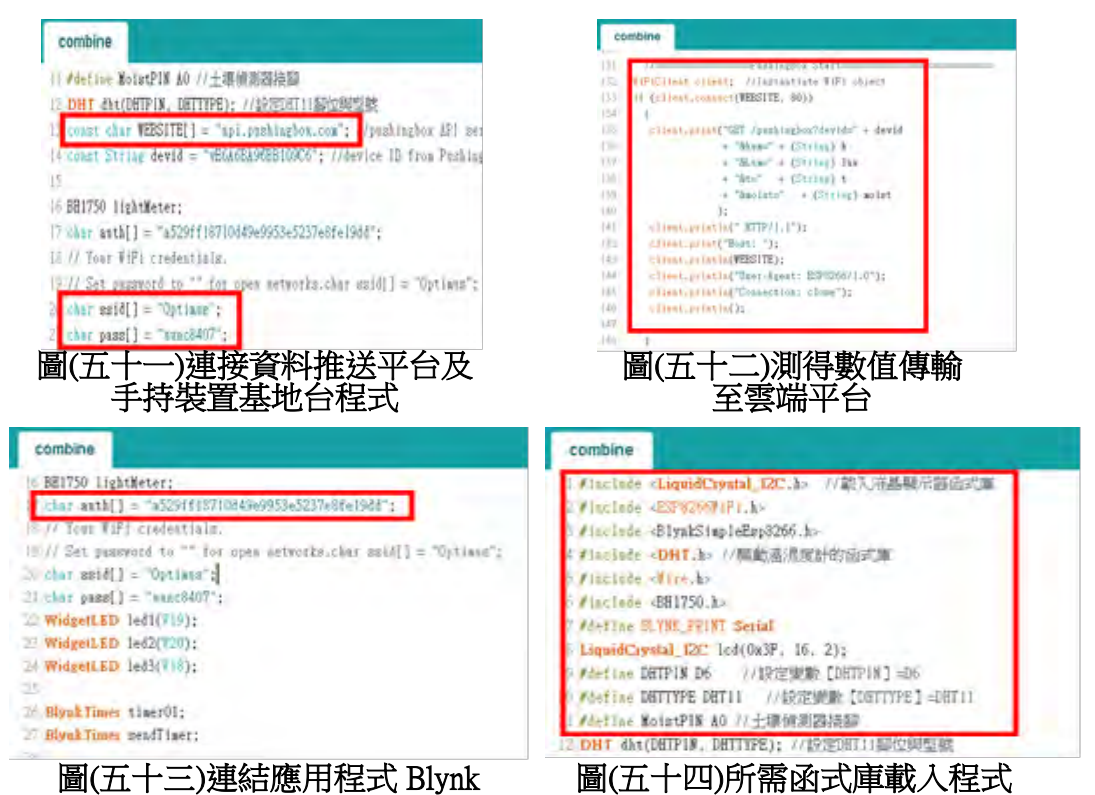

連接手持裝置基地台,傳送資料到雲端資料推送平台 PushingBox 及手持裝置應

用程式 Blynk;另需先設好函式庫和目的地(金鑰),以便資料準確傳送。

#### (二) 雲端歷史資料儲存

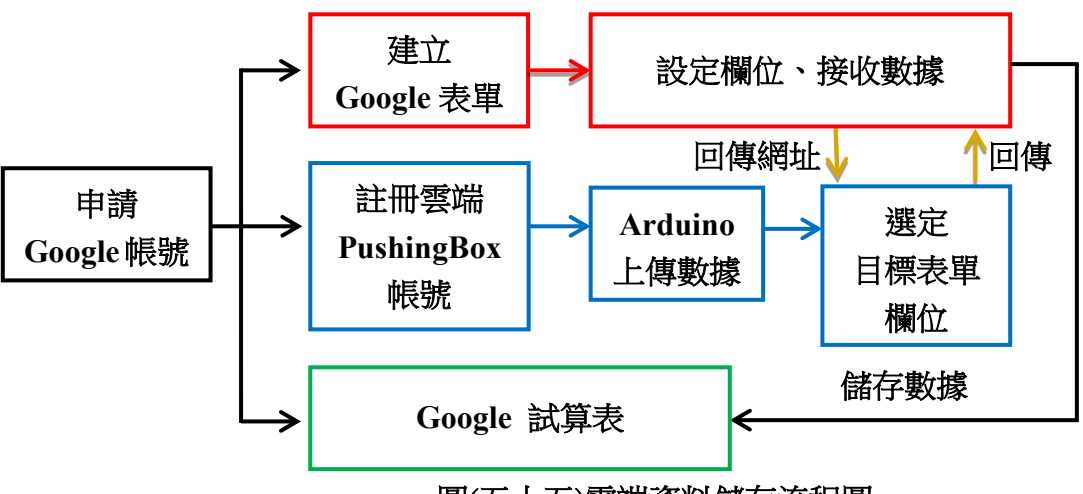

圖(五十五)雲端資料儲存流程圖

1. Google 表單建立

| 1018      | 12 1,618 |
|-----------|----------|
| 蔬菜數據      |          |
|           |          |
| 空氣濕度<br>  | 空氣濕度欄    |
| 土壤濕度      | 土壤濕度欄    |
| 照度 -      | 照度欄      |
| m @ 末年    |          |
| 温度        | 溫度欄      |
| 整能度(pH) * | 酸鹼度欄     |
| 推荐学学      |          |

#### 圖(五十六) Google 表單頁面

設立 Google 表單,標示出欄位名稱,並於設定中選擇身分為「使用人」,點

擊「回**覆/取得預先填入之網址**」,此網址即是數據接收的目的地。

#### 2. 雲端資訊推送平台 PushingBox 的應用

PushingBox 為少數與 Google 相容的網站,由於 Arduino 所偵測之數據無法直接

傳送至 Google 表單,於是我們藉由 PushingBox 作為兩者之資訊傳輸媒介。

|              |                           |                     |                         |                          |                   |              |                    | 100022000 |
|--------------|---------------------------|---------------------|-------------------------|--------------------------|-------------------|--------------|--------------------|-----------|
|              |                           | Dashboard           | My Services             | My Scenarios             | Settings          | API          | Help               |           |
| Services     |                           |                     |                         |                          |                   |              |                    |           |
| Add a se     | ervice                    |                     |                         |                          |                   |              |                    |           |
| Here you     | can select one of the va  | rious services that | are available on Pushir | ngBox.                   |                   |              |                    |           |
| Add a s      | ervice .                  |                     |                         |                          |                   |              |                    |           |
| Your se      | ervices                   |                     |                         |                          |                   |              |                    |           |
| Here you can | n find the services you h | ave subscribed to.  |                         |                          |                   |              |                    |           |
| I            | Email chang enoch         | ab8322033@gma1      | Lem                     |                          |                   |              |                    | Est Com   |
| at a         |                           |                     |                         |                          |                   |              |                    |           |
| 2            | project_01                | https://docs.g      | ponglé.com/Formen/d/e/  | IFATEQUSE 9#9 FROE WARDS | SFCHERNDOVTHENDOR | ys3-amsymult | 110kg/foreBeigense | Sax Dama  |
|              | Ŕ                         | 副(五)                | ++-11                   | Duching                  | Boy               | ਸ਼ਾਸ਼        | र्त                |           |
|              |                           |                     |                         |                          |                   |              |                    |           |

(1) 新增專案與選定欄位

在 PushingBox 建立 CustomURL 檔專案,前述取得網址為數據接收位置。

| Nervical for<br>Arctical                                                                                                    | pu/hingbox                                                                                  |
|----------------------------------------------------------------------------------------------------|---------------------------------------------------------------------------------------------|
| Party<br>Party<br>robification                                                                                                    | Dashboard My Services My Scenarios Settings                                                 |
| Android                                                                                                    | Scenarios                                                                                   |
| Particular<br>Pan<br>Aphilica In<br>Aphilica In<br>Aph | Data Rename<br>Devicestri vesassaveentooco                                                  |
| Set your                                                                                                    | project_01 Data: ?sentry 286650939=\$num\$sentry 18623666656=\$moist&entry, 1372335177=8Lum |
| Your services                                                                                                    | Baisi: Addran Action                                                                        |
| 圖(五十八)專案選擇                                                                                                    | 圖(五十九)欄位網址設定                                                                                |

#### (2) 設定變數

由於 Arduino 裝置偵測的數據都是數字串,無法分辨數據的種類,因此需在 「我的場景(My Scenarios)」新增變數,以「\$」前後包住變數,宣告數據來 源以標明每筆資料的種類(例如土壤濕度)。

| (山)貝们全风兴住人(女女))而代 |             |  |  |  |
|-------------------|-------------|--|--|--|
| 資料種類              | 變數名稱        |  |  |  |
| 土壤濕度              | \$moist\$   |  |  |  |
| 空氣溫度              | \$t\$       |  |  |  |
| 空氣濕度              | \$hum\$     |  |  |  |
| 光照度               | \$Lux\$     |  |  |  |
| 酸鹼值               | \$pHValue\$ |  |  |  |

表(五)資料種類與程式變數對照表

#### 3. 測得數值之呈現方式

| 1    | 時間戳記                  | 空氣濕度 | 照度 | 溫度    | 土壤濕度 | 香麴酸度(pH | )   |
|------|-----------------------|------|----|-------|------|---------|-----|
| 1825 | 2018/6/6 上午 2:19:44   |      | 56 | 235   | 29   | 0       | 7.1 |
| 1826 | 2018/6/6 上午 11:20:55  |      | 59 | 54306 | 29   | 54      | 7.3 |
| 1827 | 2018/6/7 上午 11:15:22  | 1    | 58 | 55393 | 29   | 63      | 7.8 |
| 1828 | 2018/6/8 上午 11:10:46  |      | 49 | 54035 | 30   | 61      | 6.6 |
| 1829 | 2018/6/9 上午 11:27:23  |      | 48 | 53197 | 31   | 64      | 6.8 |
| 1830 | 2018/6/10 上午 11:22:44 |      | 48 | 55467 | 30   | 53      | 7   |
| 1831 | 2018/6/11 上午 11:25:31 |      | 49 | 42396 | 26   | 72      | 6.5 |
| 1832 | 2018/6/12 上午 11:25:46 |      | 48 | 54887 | 27   | 56      | 7   |
| 1833 | 2018/6/13 上午 8:05:23  |      | 59 | 55382 | 29   | 60      | 6.9 |

#### 圖(六十)Google 試算表頁面呈現

測得數據以 Google 表單儲存,並以 Google 試算表將所得的數據以表格的樣式 呈現,能將繁複的資料簡潔化,供日後大數據的應用。

(三) 手持裝置應用程式 Blynk 監控與警示

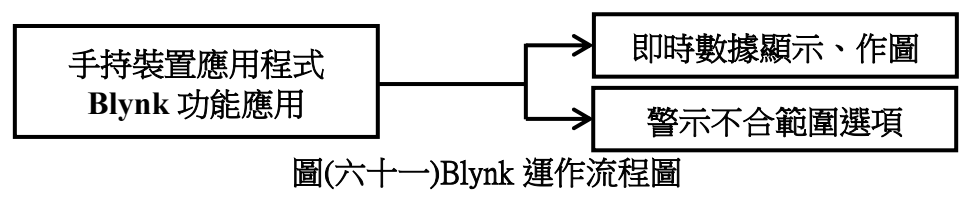

#### 1. 選擇蔬菜與種類(共8種)

應用程式 Blynk 中蔬菜種類選擇的菜單有 8 種蔬菜供農夫挑選,不同的選項對 應各自的最適生長環境數值範圍。圖(五十八)

#### 2. 即時監控

本研究設置了空氣溫溼度、光照度、土壤濕度及 pH 值之監控視窗,可即時掌握農田環境變化。圖(五十九)

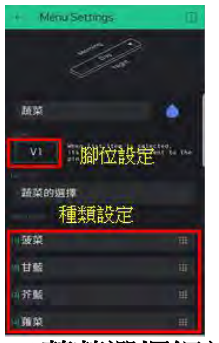

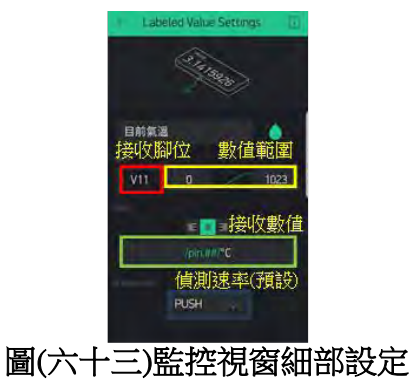

圖(六十二)蔬菜選擇細部設定

|    | 表(六) 監控視窗與細部設定表(二)     |                                       |                          |                             |                        |  |  |  |  |
|----|------------------------|---------------------------------------|--------------------------|-----------------------------|------------------------|--|--|--|--|
|    | 空氣溫度                   | 光照度                                   | 土壤濕度                     | 空氣濕度                        | pH 值                   |  |  |  |  |
| 監控 | Labeled Value Settings | Labeled Value Settings                | + Labeled Value Settings | Labeled Value Settings      | Labeled Value Settings |  |  |  |  |
| 視窗 | 日約氣温                   | 目前土壤湖度                                | 目前空氣潮度                   |                             | 目前pH值                  |  |  |  |  |
| 細部 | 5 at /pp.45/*C         | • • • • • • • • • • • • • • • • • • • | V12 U 1023               |                             | V10 0 1023             |  |  |  |  |
| 設定 | PUSH                   | PUSH                                  | PUSH                     | PUSH I                      | PUSH                   |  |  |  |  |
| 視窗 | EMMKW<br>24.00°C       | 146lux                                | BH±#38<br>29.00%         | <sup>目前空和30</sup><br>37.00% | <sup>∎⊯рн≙</sup> v::   |  |  |  |  |

3. 測得數據作圖與警示

(1) 測得數據作圖

利用應用程式 Blynk 將測得數據繪成折線圖,由折線圖**可知農田環境的歷 史變化趨勢**。時間軸可調整,最長可呈現**三個月間**之環境變化。

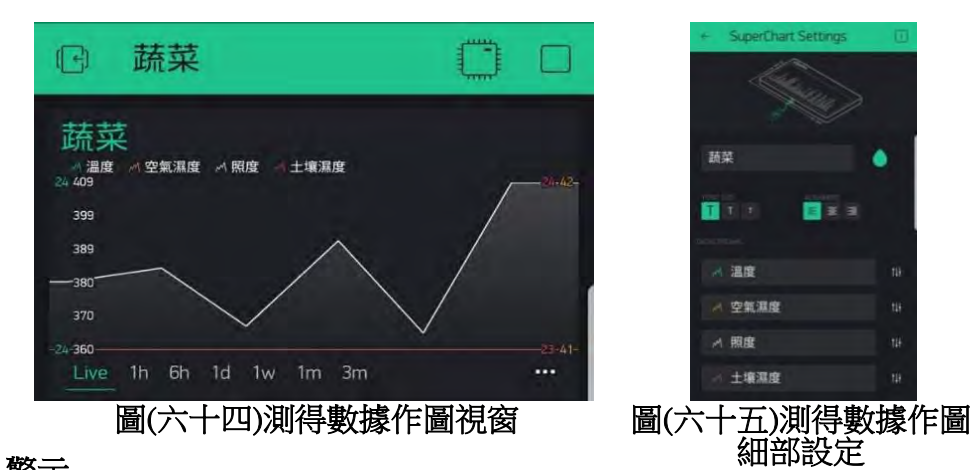

(2) 警示

在 Arduino 裝置程式中預設好警示數值,判斷測得土壤溼度數值是否不合最適生長範圍,若超出或低於範圍再將警示指令傳至手持裝置應用程式 Blynk。應用程式 Blynk 有警示功能,讀取警示指令後發出提示(警示欄、警示音且

警示燈由綠轉紅)。

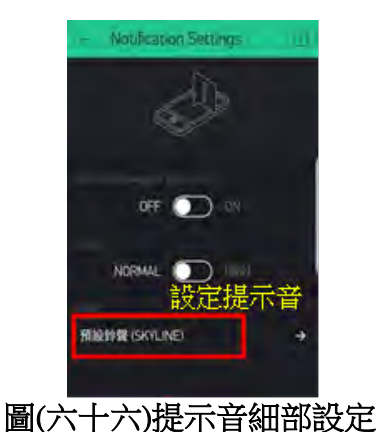

(四) 趨勢分析

將測得的歷史資料由雲端資料庫擷取下來, 匯入 Excel 中繪製趨勢預測圖

|                            |    |        |       |      |         | ·         |
|----------------------------|----|--------|-------|------|---------|-----------|
| 2018/6/6<br>上午<br>11·20·55 | 59 | 54306  | 29    | 54   | 7.3     | 由左而右:     |
| 2018/6/7                   |    |        |       |      |         |           |
| 上午                         |    |        |       |      |         | (1) 灾氛湿度  |
| 11:15:22                   | 58 | 55393  | 29    | 63   | 7.8     | (1)工来(孫)文 |
| 2018/6/8                   |    |        |       |      |         | (2) 収度    |
| 上午                         | 49 | 54035  | 30    | 61   | 6.6     | (2)炽度     |
| 11:10:46                   |    |        |       |      |         |           |
| 2018/6/9                   | 10 | 50407  |       |      |         | (3)温度     |
| 上十                         | 48 | 53197  | 31    | 64   | 6.8     |           |
| 2018/6/10                  |    |        |       |      |         | (4)十壤濕度   |
| 上午                         | 48 | 55467  | 30    | 53   | 7       |           |
| 11:22:44                   |    |        |       |      |         | (5) 酸鹼度   |
| 2018/6/11                  |    |        |       |      |         |           |
| 上午                         | 49 | 42396  | 26    | 72   | 6.5     |           |
| 11:25:31                   |    |        |       |      |         |           |
| 2018/6/12                  | 40 | F 4007 | 07    | 50   | 7       |           |
| 11:25:46                   | 48 | 54887  | 27    | 50   | · · · · |           |
| 2018/6/13                  |    |        |       |      |         |           |
| 上午                         | 59 | 55382  | 29    | 60   | 6.9     |           |
| 11:05:23                   |    | 20002  | 20    |      | 0.0     |           |
|                            |    | R      | 副(光上  | パン安安 | 主权      |           |
|                            |    | μ      | ■(ノヽ⊤ | ノノ貝や | 「1人/1台  |           |

#### (五) 裝置實際測試

表(七)裝置實測對照

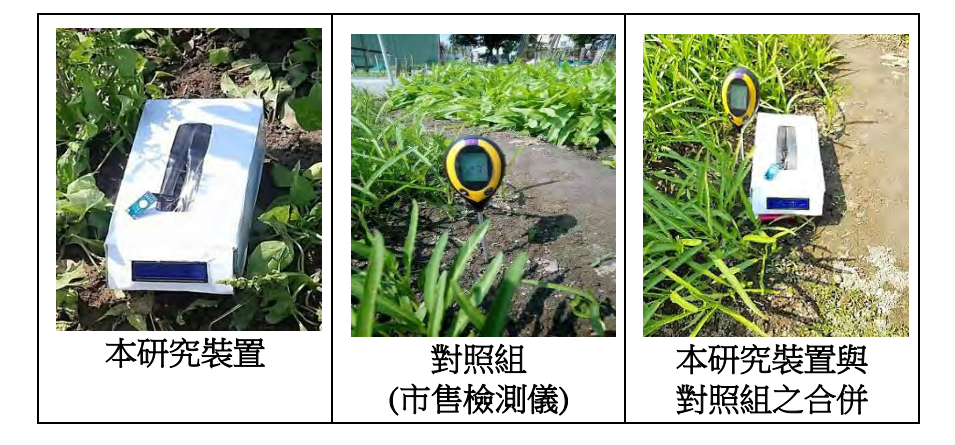

#### 1. 實作

我們實際到農田內以市售檢測儀檢測並紀錄測得環境數值,再與本實驗之手持 裝置應用程式監控視窗顯示之數值做比較;另外實際測式感測器與灑水器對環 境之調節狀況。

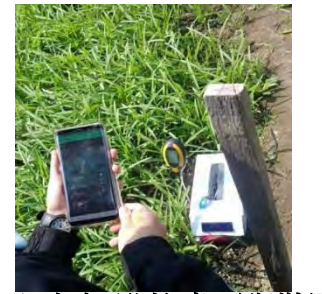

圖(六十九)監控畫面與裝置

2. 市售檢測儀使用說明

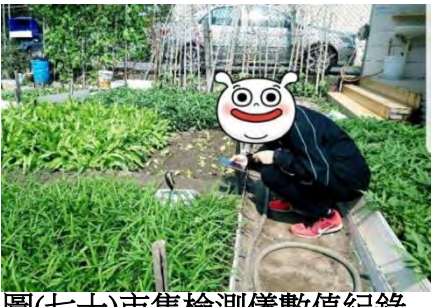

圖(七十)市售檢測儀數值紀錄

市售檢測儀僅能顯示土壤溫度及土壤酸鹼度兩項環境變因之實際數值,而土壤 濕度及光照度則只能顯示狀態(例:土壤濕度為DRY+),還需由狀態數據對照 表對照,才能得知測得環境變因之實際數值落在哪個範圍內。

![](_page_18_Figure_11.jpeg)

| 土壤 | DRY+ | <5%             | DRY  | 5%~10%           | NOR  | 10%~20%        |
|----|------|-----------------|------|------------------|------|----------------|
| 濕度 | WET  | 20%~30%         | WET+ | >30%             |      |                |
| 光  | LOW- | <500Lux         | LOW  | 500~5000Lux      | LOW+ | 5000~10000Lux  |
| 照  | NOR- | 10000~25000Lux  | NOR  | 25000~60000Lux   | NOR+ | 60000~80000Lux |
| 度  | HGH  | 80000~100000Lux | HGH  | 100000~120000Lux | HGH+ | >120000Lux     |

表(八)四合一數位式土壤檢測儀數值狀態對照表

#### 伍、 研究結果

- - (一) 感測器定時傳回測得環境變因之數值。
  - (二) 當農田端感測器測得之環境數值經 Arduino 裝置程式判斷「已超出作物最適生長範圍」後,程式自動發出指令,進行灑水動作:馬達轉動→抽水→灑水。

![](_page_19_Figure_6.jpeg)

圖(七十二)灑水器調節概念圖

- (三)至**感測器測得之環境數值回歸作物之最適生長範圍內**,程式判定後發出指令,停止灑水:馬達停止運轉→結束抽水→結束灑水。
- 二、數據經 Arduino 裝置之 Wi-Fi 無線模組傳送至 Google 雲端儲存,於遠端進行資料檢視,提升農作物管理效能。

作法:將 Arduino 裝置由 UNO 板換成 WeMos 板(已整合 Wi-Fi 無線模組)。

- (一)將 Arduino 裝置測得之數值經 Wi-Fi 無線模組傳送至雲端資訊推送平台 PushingBox, 再由 PushingBox 轉傳至 Google 表單及 Google 試算表。
- (二) 儲存至 Google 表單之歷史資料可輕易於網頁檢視或下載,進行資料分析。

![](_page_20_Figure_0.jpeg)

三、分別將本裝置與中央氣象局之環境資料作迴歸分析,預測未來環境變化趨勢。

![](_page_20_Figure_2.jpeg)

圖(七十八)溫度趨勢預測

四、**不受地點限制**,經**手持裝置**應用程式 Blynk 得到完善的即時作物資訊及環境變因變 化趨勢。

加入對作物影響較大之環境變因之監控,Arduino 裝置連結空氣溫濕度感測器 (DHT-11)、光照度感測器(GY-30)及土壤溼度感測器(YL-69)。手持裝置應用程式 Blynk 接收經 Wi-Fi 傳來之測得數值。

![](_page_21_Picture_0.jpeg)

圖(七十九)即時數據監控視窗

- 五、手持裝置端 Blynk 介面可選擇不同蔬菜,判斷目前環境是否適合生長並進行警示。
  - (一)手持裝置應用程式 Blynk 端設置作物選擇菜單,不同蔬菜可切換不同頁面檢視即 時環境資訊,Arduino 裝置端根據不同作物各自最適生長範圍判斷最是否發出警示, 將警示指令傳至應用程式 Blynk。

![](_page_21_Figure_4.jpeg)

![](_page_21_Picture_5.jpeg)

(二) 在應用程式 Blynk 選擇作物,可檢視作物之土壤溫濕度、空氣溫度、光照度及酸 鹼度等即時資訊和最適環境條件,若環境變因不符合最適值,則於手持裝置應用 程式 Blynk 頁面顯示紅色燈號進行警示,提醒欄跳出、警示音響起。

![](_page_21_Picture_7.jpeg)

#### 六、將已測得**歷史數值**繪成趨勢圖,可根據數值變化趨勢進行對應措施。

作法:於手持裝置應用程式 Blynk 將「空氣溫度」、「光照度」、「土壤溼度」、

「空氣濕度」及「酸鹼度」**即時繪製**成折線圖,並可切換一小時、一天、一周、 一個月、三個月等**不同時間軸**之頁面,檢視作物**生長環境變化趨勢**。

| ☑ 蔬菜                               |       |
|------------------------------------|-------|
| 蔬菜                                 |       |
| ▲ 溫度 ▲ 空氣濕度 ▲ 照度 ▲ 土壤濕度<br>130 634 |       |
| 25 508                             | 18 55 |
| 21 382                             |       |
| 16 257                             |       |
| 11 131                             |       |
| 7 5                                |       |
| Live 1h 6h 1d 1w 1m 3m             |       |

圖(八十三)趨勢圖視窗

七、以「**硬體價格便宜」、「軟硬體規格通用」、「建置及維護簡易」**為前提, 選用「Google 表單」作為資料庫、「PushingBox 網路平台」作為資料推送中繼介面。

作法:為避免同一表單填寫者,因在短時間內傳送多筆資料,而被 Google 表單視為 入侵動作、啟動自我保護機制進而拒絕接收傳輸資料,導致資料遺失,我們 選擇 PushingBox 網站填寫 Google 表單,此網站因被 Google 表單信任而不會啟

動表單的自我保護機制(也稱作「相容」)。缺點為每日只可傳送 2000 筆資料,

但是,農園環境變化少有短時間劇烈變化,約每30分鐘傳送一筆檢測資料即

可,針對小型農田來說,PushingBox 提供的流量已是相當足夠。

八、利用 Google 表單儲存的歷史資料推估未來環境趨勢變化

藉由 Google 表單儲存的歷史資料,以迴歸分析作出未來 3 日的環境變化預測。我們以溫度為例:

![](_page_22_Figure_9.jpeg)

圖(八十四)溫度趨勢預測圖

| 時間表   | 值  | 趨勢預測        | 較低的信賴繫結 | 較高的信賴繁結 | i<br>i |
|-------|----|-------------|---------|---------|--------|
| 6月6日  | 29 |             |         |         |        |
| 6月7日  | 29 |             |         |         |        |
| 6月8日  | 30 |             |         |         |        |
| 6月9日  | 31 |             |         |         |        |
| 6月10日 | 30 |             |         |         |        |
| 6月11日 | 28 |             |         |         |        |
| 6月12日 | 28 |             |         |         |        |
| 6月13日 | 28 | 28          | 28.     | .00 2   | 8.00   |
| 6月14日 |    | 27.75142492 | 25.     | .88 2   | 9.62   |
| 6月15日 |    | 27.52584878 | 25.     | .01 3   | 0.04   |
| 6月16日 |    | 27.30027264 | 24.     | .27 3   | 0.33   |

#### 表(九)趨勢預測數值表

由上之圖表,虛線部分為趨勢預測,兩旁的橙色實線表示可能的變動範圍,如此即 可及早作出防範措施。

八、設計出最小體積裝置,精確計算並以 3D 列印製出防水外殼

以繪圖程式設計感測器、電路等裝置之最合適位置配置,計算並整合至不影響運作 之最小體積,後以 3D 列印機印出防水之裝置外殼。

![](_page_23_Figure_5.jpeg)

九、裝置實際測試

以蕹菜為例生長期約15天。我們以本研究裝置測得之15天環境數值與氣象局、市

售檢測儀的數據比對,檢驗準確性;令接水管至馬達實際測試其調節環境之狀況。

(一) 本裝置與氣象局偵測之溫度比較

本系統溫度之偵測相較於氣象局資料誤差為±2℃,有一定準確性。

(二) 本裝置與市售檢測儀偵測之照度比較

本系統照度之偵測與市售檢測儀之數據十分相近,精準度高。

![](_page_24_Figure_5.jpeg)

#### 陸、 討論

#### 一、 問題探討

(一) 偵測環境數值之單位轉換:

原先土壤濕度感測器(YL-69)測得的數值單位較少被使用,所以我們撰寫程式轉換單位,以百分比的形式呈現資料,即可方便估算資料變化趨勢。

(二)利用免費、普遍的網站自動傳輸及儲存歷史數值:

我們利用:Google表單填寫完畢後會自動將填寫內容儲存至Google試算表的特性, 填寫測得環境數值至表單,以Google試算表作為歷史資料庫。

而由於 Google 有自我防禦機制,只有和它「相容」的網站才能使用表單,而 Arduino 不在此列。而 PushingBox 則是和 Google 相容的、可免費接收與傳輸訊息的網站, 在 Arduino 程式中將環境數值傳輸至 PushingBox 後,由 PushingBox 自動填寫表單, 後 Google 表單的 Google 試算表將歷史數值作出折線圖。

因此得以儲存數據至歷史資料庫,並可作得變化趨勢圖,供農夫作更多應用。

(三)供電設備選用太陽能防水行動電源:

最初以行動電源供電,具**可充電、體積小**之優點,缺點為須定時充電。後來我們 以太陽能防水行動電源作為供電設備,除兼具前述之優點,**裝置**更可自力運作。

#### 二、 未來展望

(一) 手持裝至加入控制灑水功能(除自動以灑水調節環境變因,亦可手動控制灑水):
 期望本裝置除了能在遠端手持裝置接收農田端感測器測得資訊,做出監控及警示,
 自動在判斷環境數值達危險值後,發出指令控制農田端 Arduino 裝置進行灑水外;
 另外更可在手持裝置端發出灑水與否之指令:

當農田端感測器測得之環境數值經 Arduino 裝置判斷「已超出作物最適生長範圍」後,程式自動發出指令進行灑水。另在手持裝置端進行警示,農夫可控制執行或停止灑水,由 wi-fi 將指令回傳至農田端 Arduino 裝置,進行或停止灑水。

#### (二) 農田環境與地區狀況即時比對(得知農田異常狀況)

除了現有**感測器測得之農田**環境數值作出歷史趨勢圖,期望未來加入將**氣象局測** 得之地區環境狀況,一同繪製成趨勢圖、兩線對比,了解單一農田環境相對於大 範圍地區之異常變化。

#### (三) 自行撰寫程式以更貼近需求

本研究整合了數種資源加以延伸應用,但還是有相當程度的應用限制,期望未來 能自撰程式,更迎合實際需求。

#### 柒、 結論

本研究成功建立一套農田遠端監控警示系統,幫助農夫節省時間、有效管理農田。

#### 一、 監控警示系統

農夫原本需定時親自至農田了解作物情況,藉由環境數值感測器全面監控農田。

#### (一) 感測器控制面板(Arduino Wemos 板)

- 1. 藉此控制面板之 Wi-Fi 傳輸,可自農田之 Arduino 裝置以 Wi-Fi 大範圍傳送測得 數值至遠距監控裝置,節省時間與體力。
- 2. 感測器與灑水裝置配合,調節環境變因,將之控制在適合植物生長的範圍內。
- (二) 手持裝置之應用程式(Blynk 應用程式)
  - 1. 顯示當下之作物環境資訊供農夫判讀以進行下一步工作,助農夫更精準判斷。
  - 2. 根據不同蔬菜給出各自最適生長範圍。

- 3. 随時比對當下測得之環境數值是否超出最適生長範圍,自動發出警示。
- 4. 將環境數值3個月內之測得歷史數據(來自 Arduino)繪製成折線圖,以得知過去 環境數值變化趨勢。

#### 二、 資料庫歷史資料儲存

- (一) PushingBox 網站、Google 表單
  - 以免費、普遍、簡單為前提,以 Google 表單作為雲端資料庫,將資料分享範圍 擴展至無線網路。未來可參考比對,找出環境數值變化週期規律以做應對。
  - 2. 以和 Google 相容的雲端資料推送平台 PushingBox 作為資料傳輸中繼站,將 Arduino 裝置測得環境數值填入 Google 表單儲存。

#### 三、 未來趨勢預測

本研究以 Aruino 裝置測得數據作迴歸分析,推估未來三日環境數值可能變化之範圍,供農夫提早作出適切的應對措施。

#### 四、 裝置實際測試

本研究裝置經實際測試後,得知其具有一定之準確性,具實用性。

#### 捌、 參考資料及其他

#### 一、 參考文獻

- (一) 廖文淵等人,2014,「以 Arduino 發展平台為基礎之智慧生活監控」,德霖學報, 第 27 期,1月。
- (二) 文淵閣工作室,2014,「手機應用程式設計 APP Inventor 專題 特訓班」,鄧 文淵,基峯資訊股份有限公司。
- (三) 梅克工作室,2014,「Arduino 微電腦控制實習(OZONE 適用)」,郭瀞文,台科大圖書股份有限公司。
- (四) Swarup S. Mathurkar, D. S. Chaudhari, "A Review on Smart Sensors Based Monitoring System for Agriculture," International Journal of Innovative Technology and Exploring Engineering(IJITEE), vol. 2, pp. 76-78, March. 2013.
- (五) Izzat Din Abdul Aziz, Mohd Hilmi Hasan, Mohd Jimmy Ismail, Mazlina Mehat and

Nazleeni Samiha, "Remote Monitoring in Agricultural Greenhouse Using Wireless Sensor and Short Message Service(SMS)," International Journal of Engineering & Technology IJET – IJENS, vol.9,no.9,pp. 35-43, Oct. 2012.

- (六) 行政院農業委員會, "農政與農情," 農委會出版品,第 242 期, Aug. 2011.
- (七) Tom lgoe, 2011,「互動裝置專題製作:運用感測器、網路及 Arduino 建置互動電子裝置第二版」,蔣大偉,碁峯資訊股份有限公司。
- (八) David Hest, "Farmstead Wi-Fi hotspots," Farm Industry News, April. 2010

#### 【評語】052317

- 本作品設計遠端農田監控警示系統,有實際場域之調查資料。
- 本作品利用 IoT 觀念,並結合雲端功能,功能相當實用,有 應用潛力。
- 偵測之照度與市售檢測儀之數據十分相近,偵測之溫度相較 於氣象局資料誤差小。
- 計畫未來可再深入研究,用大數據及 AI 來提高農田生產管理。

# 壹、研究動機

我們曾在學校看過一部台灣紀錄片—無米樂,提及農夫辛勤播種、除草、澆水、施肥、噴灑農藥、收割,每天重複著單調繁瑣的體力活、全年無休卻收入微薄,投資報酬率低、工作辛苦。此外,現代社會農村勞動力嚴重不足、人口老化,更加深了農民的負擔。為減輕其壓力,我們設想:結合現代資訊科技,開發一套遠端監控警示系統,及時且準確監控作物生長環境。 以讓農民能簡單上手為前提,本研究選用單晶片控制器Arduino作為控制面板,在農田放置感測器及灑水器,手持裝置應用程式Blynk及Google 表單分別獨立接收測得資料。感測器監控環境,另藉由灑水調節異常之環境數值,應用程式Blynk遠距即時監控農田,Google表單則作為雲端資料庫儲存歷史資料,供農民提取使用。

# 貳、研究目的

![](_page_29_Figure_3.jpeg)

本研究主要方向

- (一)監控警示系統
- 1. 感測器控制面板(Arduino Mega板)
- (1) 連接感測器,測量當下「土壤濕度」、「光照度」、「空 氣溫度」及「空氣濕度」;連接液晶顯示器,顯示當下測 得之環境數值
- (2) 測得環境數值不合最適生長範圍,接收手持裝置傳回之指 令時,作出應對之灑水動作(開始or停止)
- 2. 手持裝置之應用程式(Blynk應用程式)
- (1) 顯示當下測得之環境數值、將歷史數值以折線圖呈現
- (2) 依據不同蔬菜給出不同最適生長範圍,當測得之環境數值 超出範圍時,亮紅燈並發出提醒(警示音、提醒欄)

## (二)資料庫歷史資料儲存

PushingBox網站、Google表單

PushingBox網站接收測得之環境數值並轉傳至Google表單儲存

![](_page_29_Picture_15.jpeg)

0 馬達、馬達電 麵包板 太陽能防水行 液晶顯示器 溫濕度感測器 wi-fi晶片 Arduino 土壤溼度計 光強度感測器 市售檢測儀 動電源 機驅動模組 、杜邦接頭 2x16 LCD DHT11 YL-69 GY-30 **ESP-01** Mega板

# 肆、研究方法

## 一、設定Arduino程式

利用Arduino 1.8.2開發環境,設定好「偵測數據」、「判斷數值是否超過警戒範圍」、「手持裝置應用程式Blynk數值顯示」、「上傳雲端平台 Pushing Box」及「控制馬達開關」的程式。

| 偵測數據    | 判斷與警示   | 手持裝置數值顯示                        | 上傳雲端平台                                   | 馬達控制                                   |
|---------|---------|---------------------------------|------------------------------------------|----------------------------------------|
| combine | combine | combine<br>107 void sendData(){ | combine<br>130<br>131 //PushingBox Start | //在手機上選擇蔬菜等會在這邊收到訊應<br>乱TKK_TRITE(VD)( |

(三) 趨勢分析

測得環境數值整合氣象預報、作出趨勢圖;另分析測得資料 做出未來趨勢預測

![](_page_29_Figure_24.jpeg)

Arduino

Google表單

**Pushing Box** 

![](_page_29_Figure_25.jpeg)

## 二、雲端歷史資料儲存

### (一)雲端平台PushingBox的應用

PushingBox為少數能與Google相容的網站,由於Arduino所偵測之數據無法直接傳送至Google表單,於是我們藉由PushingBox作為兩者之間的橋樑,將資料完整傳輸。

### (二)建立Google表單

標示欄位名稱,為了明確接收數據,須到「回覆/取得預先填入之網址」,此網址即是數據接收的目的地。

### 三、手持裝置應用程式Blynk監控與警示

為了在手機端能清楚明瞭地即時監控,需先建置蔬菜選單、監控視窗、趨勢圖表、提醒、狀態顯示以及控制灑水的功能。

| 選單設置              | 數據監控視窗                                                                               | 圖表製作設定                  | 手持裝置提示音                   | 狀態顯示           | 控制灑水                                        |
|-------------------|--------------------------------------------------------------------------------------|-------------------------|---------------------------|----------------|---------------------------------------------|
| ← Menu Settings i | ← Labeled Value Settings □                                                           | ← SuperChart Settings 🔟 | ← Notification Settings 🔳 | ← LED Settings | ← Styled Button Settings i                  |
|                   | <sup>11</sup><br>基本<br>本<br>本<br>本<br>本<br>本<br>本<br>本<br>本<br>本<br>本<br>本<br>本<br>本 | 蔬菜                      |                           |                | (1)<br>一一一一一一一一一一一一一一一一一一一一一一一一一一一一一一一一一一一一 |

![](_page_29_Figure_34.jpeg)

## 四、裝置實際測試

![](_page_29_Picture_36.jpeg)

我們實際到農田內以市售檢測儀檢測並紀錄測得環境數值,再與本實 驗之手持裝置應用程式監控視窗顯示之數值做比較。

![](_page_29_Picture_38.jpeg)

# 伍、研究結果

# 一、Arduino裝置成果圖

本研究系統示意圖及成品圖, 感測器連接腳位配置如下表所示:

| 器材                   | 腳位              |
|----------------------|-----------------|
| 土壤溼度感測器 (YL-69)      | 5V、GND          |
| 液晶顯示器 (LCD2x16)      | SCL、SDA、VCC、GND |
| 空氣溫溼度感測器 (DHT-11)    | D6、5V、GND       |
| 光照度感測器 (GY-30)       | SCL、SDA、VCC、GND |
| 馬達電機驅動模組 (TB6612FNG) | D2、D3、GND、5V    |

## (一)使用面板: Arduino Mega 2560

![](_page_30_Figure_5.jpeg)

- 1. 土壤濕度(M)
- 2. 照度(Lux)
- 3. 空氣溫度(T)

![](_page_30_Picture_9.jpeg)

![](_page_30_Picture_10.jpeg)

![](_page_30_Figure_11.jpeg)

![](_page_30_Figure_12.jpeg)

二、數據經WiFi無線模組傳送至雲端儲存,於遠端電腦進行資料檢視,提升農作物管理效能 (一)儲存Google表單之歷史資料可輕易於網頁檢視或下載,進行趨勢分析或分享農作物環境資料給農民或專家分析。

![](_page_30_Figure_14.jpeg)

![](_page_30_Figure_15.jpeg)

![](_page_30_Figure_16.jpeg)

![](_page_30_Figure_17.jpeg)

### 1) 試算表中,可將各資料繪製程簡化的統計圖表,以供大數據統計的應用。

| 1    | 時間戳記                  | 空氣濕度 | 照度    | 溫度 | 土壌濕度 |
|------|-----------------------|------|-------|----|------|
| 1121 | 2018/6/19 上午 11:27:23 | 46   | 59462 | 31 | 64   |
| 1122 | 2018/6/20 上午 11:22:44 | 48   | 53633 | 30 | 53   |
| 1123 | 2018/6/21 上午 11:25:31 | 47   | 49863 | 31 | 72   |
| 1124 | 2018/6/22 上午 11:25:46 | 48   | 53249 | 28 | 56   |
| 1125 | 2018/6/23 上午 8:05:23  | 56   | 53589 | 27 | 60   |
| 1126 | 2018/6/24 上午 8:05:27  | 57   | 46593 | 26 | 40   |
| 1127 | 2018/6/25 上午 2:19:35  | 36   | 59313 | 29 | 76   |
| 1128 | 2018/6/26 上午 2:19:44  | 46   | 42655 | 29 | 29   |
| 1129 | 2018/6/27 上午 11:15:22 | 46   | 51654 | 29 | 63   |
| 1130 | 2018/6/28 上午 11:10:46 | 49   | 53561 | 30 | 61   |

![](_page_30_Figure_20.jpeg)

## 三、手持裝置應用程式Blynk之應用

- (一)顯示作物生長環境之即時監控數據。
- (二)選擇視窗可選擇不同蔬菜,根據所選擇的不同蔬菜,其最適生長範圍會隨之變動。
- (三)目前環境狀態若超出該蔬菜最適生長之範圍則進行警示。
- (四)將已測得數值繪成圖表,供農夫根據環境變化作好應對措施。
  - 即時繪製成圖表,可切換檢視時間軸為一小時、一天、一周、一個月、三個月不同頁面,檢視農作物生常環境變化趨勢。

![](_page_30_Figure_27.jpeg)

以蕹菜(空心菜)生長期約15天為例,由兩張折線圖可發現,兩者的實驗組及對照組趨勢都十分相近,因此<u>本研究裝置具一定準確性</u>。

![](_page_30_Figure_29.jpeg)

![](_page_30_Picture_30.jpeg)

本研究結合中央氣象局與自行測得的數值,匯入試算表,將過去及未來氣溫資料整合,作出未來趨勢的變化曲線。

1週天氣 <u>溫度趨勢圖</u> 1週旅遊 1週概況 1週農業氣象 天氣10日報

![](_page_30_Figure_33.jpeg)

| A   | В         | С            | D                         | E            |                            |              |                     | 1            |
|-----|-----------|--------------|---------------------------|--------------|----------------------------|--------------|---------------------|--------------|
|     | 晚上        | 27 ~ 30      | 26 ~ 31                   | 26~30        | 26 ~ 30                    | 26 ~ 30      | 26 ~ 30             | 26~30        |
| 南投縣 | 白夭        | 26 ~ 32      | 26 ~ 33                   | 26 ~ 33      | 26 ~ 33                    | 26 ~ 33      | 26 ~ 33             | 26 ~ 33      |
|     | 晚上        | 26~29        | 25 ~ 30                   | 26~30        | 26 ~ 30                    | 26 ~ 30      | 26 ~ 30             | 26~30        |
|     | 白夭/<br>晚上 | 07/23<br>星期一 | <mark>07/24</mark><br>星期二 | 07/25<br>星期三 | <mark>07/2</mark> 6<br>星期四 | 07/27<br>星期五 | <b>07/28</b><br>星期六 | 07/29<br>星期日 |
| 雲林縣 | 白夭        | 26 ~ 32      | 26 ~ 32                   | 26~33        | 26~33                      | 26 ~ 33      | 26 ~ 33             | 26 ~ 33      |
|     | 晚上        | 26~30        | 26~30                     | 26~30        | 26~30                      | 26 ~ 30      | 26 ~ 30             | 26~30        |
| 嘉義市 | 白夭        | 26 ~ 33      | 26 ~ 33                   | 26~33        | 26 ~ 34                    | 26 ~ 34      | 26 ~ 34             | 26~34        |
|     | 晚上        | 26~30        | 26~30                     | 25~30        | 26~31                      | 26~31        | 26 ~ 30             | 26~31        |
| 嘉義縣 | 白夭        | 26 ~ 32      | 26 ~ 33                   | 26~33        | 26~33                      | 26 ~ 33      | 26 ~ 33             | 26 ~ 33      |
|     | 晚上        | 26~30        | 26~30                     | 26~30        | 26~30                      | 26~30        | 26~30               | 26~30        |
|     | 白夭/<br>晚上 | 07/23<br>星期一 | <mark>07/24</mark><br>星期二 | 07/25<br>星期三 | 07/26<br>星期四               | 07/27<br>星期五 | <b>07/28</b><br>星期六 | 07/29<br>星期日 |
| 臺南市 | 白夭        | 28 ~ 32      | 28 ~ 32                   | 28 ~ 32      | 27 ~ 32                    | 27 ~ 32      | 27 ~ 32             | 27 ~ 32      |
|     | 晚上        | 27 ~ 30      | 27 ~ 30                   | 27 ~ 30      | 27 ~ 30                    | 27 ~ 30      | 27 ~ 30             | 27 ~ 30      |
| 高雄市 | 白夭        | 27 ~ 32      | 27 ~ 32                   | 27 ~ 32      | 27 ~ 32                    | 27 ~ 32      | 27 ~ 32             | 27 ~ 33      |

![](_page_30_Figure_35.jpeg)

- -

六、裝置設計 設計出最小體積裝置,精確計算並以3D列印製出外盒。

![](_page_30_Picture_37.jpeg)

![](_page_30_Picture_38.jpeg)

![](_page_31_Picture_0.jpeg)

# 一、問題探討

### (一) 供電設備選用

最初以行動電源供電,具**可充電、體積小**之優點,缺點為須定時充電。後來我們以**太陽能防水行動電源**作為供電設備,除兼具前述之優點外, **裝置**更可自力運作,經過計算後,一個充飽電的電池,約可供應15.37個小時。

![](_page_31_Figure_4.jpeg)

(二) 偵測環境數值之單位
 原先土壤濕度感測器(YL-69)感測的數值單位較少被使用,所以我們撰寫程式轉換單位,以百分比的形式呈現資料,方便估算變化趨勢。
 (三) 利用免費、普遍的網站自動傳輸及儲存歷史數值
 我們利用:Google表單填寫完畢後會自動將填寫內容儲存至Google試算表的特性,填寫測得環境數值至表單,以Google試算表作為歷史資料

庫。

而由於Google有自我防禦機制,只有和它「相容」的網站才能使用表單,而Arduino不在此列。而PushingBox則是和Google相容的、可免費接 收與傳輸訊息的網站,在Arduino程式中將環境數值傳輸至PushingBox後,由PushingBox自動填寫表單,後Google表單的Google試算表將歷史 數值作出折線圖。

因此得以儲存數據至歷史資料庫,並可作得變化趨勢圖,供農夫作更多應用。

## 二、生活應用

(一) 農田環境與地區狀況即時比對(得知農田異常狀況)

除了現有**感測器測得之農田**環境數值作出歷史趨勢圖,加入將**氣象局測得之地區**環境狀況,一同繪製成**趨勢圖兩線對比**,了解單一農田環境 相對於大範圍地區之異常變化。

(二)大數據預測圖表

藉由物聯網串連多個農田之環境數值,藉由**函式分析變化趨勢**。加入**預測環境變化**的功能,整合天氣預報資料,將兩者的空氣溫溼度做成圖表,達到比對、預防天然災害的功效。

### (三)遠端操作指令(灑水)

在遠端即時操控Arduino,直接控制馬達的開關(灑水與否),不但可省去親自澆水的時間,當環境數值有狀況時,也能即時作出應對

|       |                                        |      | 器材                | 價錢(NT) |
|-------|----------------------------------------|------|-------------------|--------|
| PT 19 |                                        |      | 液晶顯示器 (LCD)       | 85     |
|       | 防水太陽能電池                                |      | 土壤濕度感應器模組 (YL-69) | 75     |
|       | 透明防水外盒                                 |      | 光照檢測傳感器 (GY-30)   | 110    |
|       |                                        |      | 溫濕度傳感器 (DHT-11)   | 50     |
|       | 7~~~~~~~~~~~~~~~~~~~~~~~~~~~~~~~~~~~~~ |      | Arduino裝置 (Mega板) | 250    |
|       | 的小按頭裡<br>結感測器                          |      | 程式模組 (Blynk)      | 130    |
|       |                                        | a la | 太陽能行動電源           | 750    |
|       | 直立式支架                                  |      | 馬達及馬達驅動器          | 120    |
|       |                                        |      | Wifi晶片(esp01)     | 150    |
|       |                                        |      | 總價                | 1570   |

結論

一、監控警示系統

農夫原本需定時親自至農田了解作物情況,本研究藉由環境數值感測器全面**監控**農田。

- (一) 感測器控制面板(Mega板)
- 1. 藉ESP-01之Wi-Fi傳輸,可自農田之Arduino裝置以Wi-Fi大範圍傳送測得數值至遠距監控裝置,節省時間與體力。
- 2. 感測器與灑水裝置配合,調節環境變因,將之控制在適合植物生長的範圍內。
- (二)手持裝置之應用程式(Blynk應用程式)
- 1. 顯示當下之作物環境資訊供農夫判讀以進行下一步工作,助農夫更精準判斷。
- 2. 根據不同蔬菜給出各自最適生長範圍。
- 3. 随時比對當下測得之環境數值是否超出最適生長範圍,自動發出警示。
- 4. 將環境數值3個月內之測得歷史數據(來自Arduino)繪製成折線圖,以得知過去環境數值變化趨勢

## 二、資料庫歷史資料儲存

- (一) PushingBox網站、Google表單
- 1.以免費、普遍、簡單為前提,以Google表單作為雲端資料庫,將資料分享範圍擴展至無線網路。未來可參考比對,找出環境數值變化週 期規律以做應對。
- 2. 以和Google相容的雲端資料推送平台PushingBox作為**資料傳輸中繼站**,將Arduino裝置測得環境數值填入Google表單儲存。

## 三、未來趨勢預測

本研究分析Aruino裝置測得數據,匯入Excel預測未來三日環境數值可能變化之範圍,供農夫提早作出適切的應對措施。

![](_page_31_Picture_34.jpeg)

# 金本研究建立一套農田遠端監控警示系統,可使農夫節省時間並有效率的管理農田

![](_page_31_Figure_36.jpeg)

# 捌、參考資料

一、廖文淵等人(2014)。「以Arduino發展平台為基礎之智慧生活監控」。德霖學報,(27)。

Swarup S. Mathurkar, & D. S. Chaudhari, (March. 2013) • "A Review on Smart Sensors Based Monitoring System for Agriculture," International Journal of Innovative Technology and Exploring Engineering (IJITEE), 2, 76-78 •